## Näher am Puls des Marktes

mit der Watchlist von HSBC – inklusive SMS-Benachrichtigungen, Realtime-Kursen und Kennzahlen Anleitung, März 2019

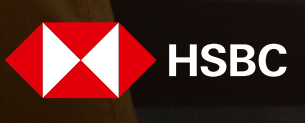

## Inhalt

Kurzübersicht Funktionen – 3 Welche Vorteile bietet Ihnen die Watchlist? – 4 Erste Schritte – 4 Produkte einfügen – 6 Kaufkurs zur Perfomanceberechnung hinterlegen – 7 Benachrichtigungseinstellungen – 7 Grundlegende Watchlisteinstellungen – 8 Mobilnummer für Benachrichtigungen hinterlegen – 9 SMS Benachrichtigungen setzen – 11 Watchlist drucken/exportieren – 12 Angezeigte Produkteigenschaften erweitern – 12 Passwort und/oder Mobilnummer ändern – 13 Passwort vergessen? – 14

# Kurzübersicht Funktionen

| Kostenlose Watchlist Registrierung                               | Über den Menüpunkt "Registrierung" rechts oben auf der Seite                                                                                    |
|------------------------------------------------------------------|----------------------------------------------------------------------------------------------------|
| Produkte zur Watchlist hinzufügen                                | Direkt aus der Produktdetailansicht über das Drop-down<br>"Aktion wählen" oder innerhalb der Watchlist durch Eingabe der<br>WKN in das Suchfeld |
| Benachrichtigung (Alarme) aktivieren                             | Durch Anklicken des Zahnradsymbols 🔅 am Ende der<br>jeweiligen Produktzeile                                                                     |
| Kaufkurs zur Performanceberechnung<br>hinterlegen                | Durch Anklicken des Zahnradsymbols 🔅 am Ende der<br>jeweiligen Produktzeile                                                                     |
| Mobilnummer für Benachrichtigungen<br>per SMS hinterlegen/ändern | Über den Menüpunkt "Mein Konto" und dann "Mobilnummer"                                                                                          |
| Passwort ändern                                                  | Über den Menüpunkt "Mein Konto" und dann "Passwort ändern"                                                                                      |
| Passwort vergessen                                               | Auf der Login-Seite neben dem Login-Button auf<br>"Passwort vergessen" klicken                                                                  |
| Drucken/Exportieren (PDF, CSV)                                   | Über oder unterhalb der Tabelle im Drop-down-Menü Menü<br>"Aktion wählen"                                                                       |
| Persönliche Daten ändern                                         | Über den Menüpunkt "Mein Konto" und dann "Stammdaten"                                                                                           |
| Produktdetails erweitern/bearbeiten                              | In der jeweiligen Produktzeile auf "🕂 Eigenschaften hinzufügen"                                                                                 |
| Watchlisteinstellungen ändern                                    | Grundlegende Watchlisteinstellungen können über den Menüpunkt<br>"Einstellungen" oben rechts geändert werden                                    |

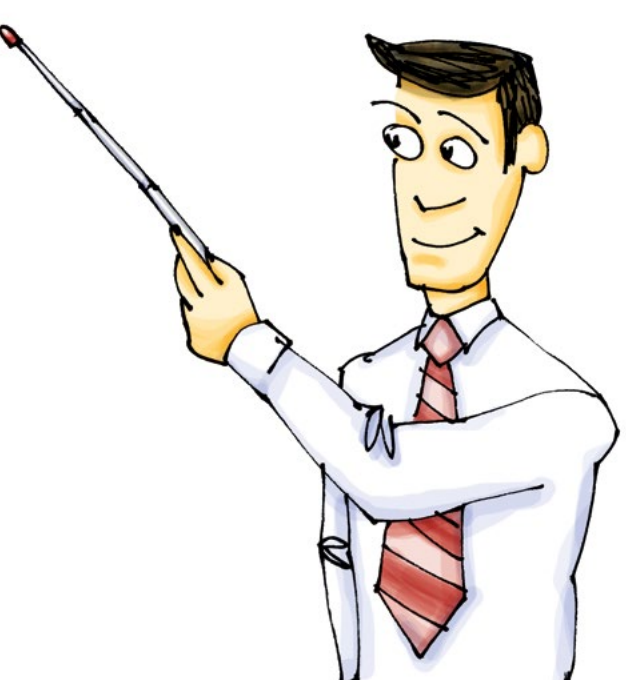

### Welche Vorteile bietet Ihnen die Watchlist?

Mit der Watchlist von HSBC sind Sie immer nah am Markt, ohne ständig online sein zu müssen. Richten Sie einmalig die Watchlist mit Ihren Wunschprodukten ein und wir benachrichtigen Sie kostenlos. Sie können zwischen zahlreichen Benachrichtigungseinstellungen wie z. B. Erreichen des Basiswertkurses, Aufgeld, Abstand zum Basispreis etc. auswählen. In der Watchlist werden Ihnen ebenfalls kostenfrei Push-Kurse zur Verfügung gestellt.

### Erste Schritte

Herr Düssel möchte überproportional an der Wertentwicklung des DAX<sup>®</sup> partizipieren und hat sich aus diesem Grund dazu entschlossen, ein Hebelprodukt auf den DAX<sup>®</sup> zu kaufen. Er hat viel in den Medien darüber gelesen und um sicher zu gehen, dass er das Produkt richtig verstanden hat, lädt er sich das kostenlose eBook "Zertifikate und Optionsscheine" von HSBC runter. Um eine letzte Verständnisfrage zu klären, nutzt er zusätzlich die Möglichkeit und ruft die kostenlose Info-Hotline 0800/4000 910 an und wählt danach das passende Produkt auf der Website www.hsbczertifikate.de aus. Er hat sich für den Open End-Turbo-Optionsschein mit WKN TR6PGP entschieden.

Nachdem nun alle Fragen geklärt sind, kauft Herr Düssel das ausgewählte Produkt bei seinem Broker. Aber was nun? Wie kann er über das Produkt auf dem Laufenden bleiben? Wie kann er den Basiswert beobachten, ohne den ganzen Tag vor dem Rechner zu sitzen? Schön wäre doch eine Funktion, die ihn daran erinnert, wenn ein von ihm festgelegtes Ereignis eintritt. Er erinnert sich, dass der Mitarbeiter von HSBC ihn bei ihrem Telefonat auf die angebotene kostenlose Watchlist aufmerksam gemacht hat. Da er sich darunter nichts vorstellen kann, entschließt er sich, diese einmal auszuprobieren.

Er geht auf die Website www.hsbczertifikate.de und beginnt mit der einmaligen Registrierung. Diese findet er ganz schnell am oberen Bildschirmrand.

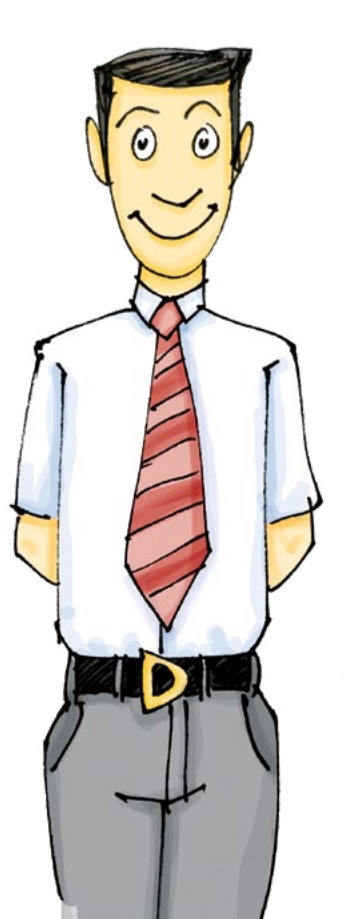

## Erste Schritte

Aber wozu eigentlich registrieren? Herr Düssel ist bei der Eingabe seiner Daten immer sehr vorsichtig.

Auf der Registrierungsseite erfährt er, dass er sich in der Watchlist Produkte seiner Wahl abspeichern kann, Push-Kurse bekommt und sich eine Vielzahl von Benachrichtigungen per E-Mail oder SMS einstellen kann. Prima, das ist doch genau das, was er gesucht hat.

Er füllt alle benötigten Felder aus und gibt auch die Buchstabenkombination (Bildtext) ein, die er sieht. Diese dient dazu, dass die Formulare nicht von einem Computer automatisch gefüllt werden und es somit zu Datenmissbrauch kommen kann.

Nach erfolgreichem Absenden der Daten erhält Herr Düssel eine E-Mail von "HSBC Zertifikate" mit einem Aktivierungslink. Diesen muss er anklicken und erst dann wird sein Watchlist-Konto aktiviert. Somit wird sichergestellt, dass er die Aktivierung wirklich selber vorgenommen hat und es nicht durch einen Dritten missbräuchlich verursacht wurde.

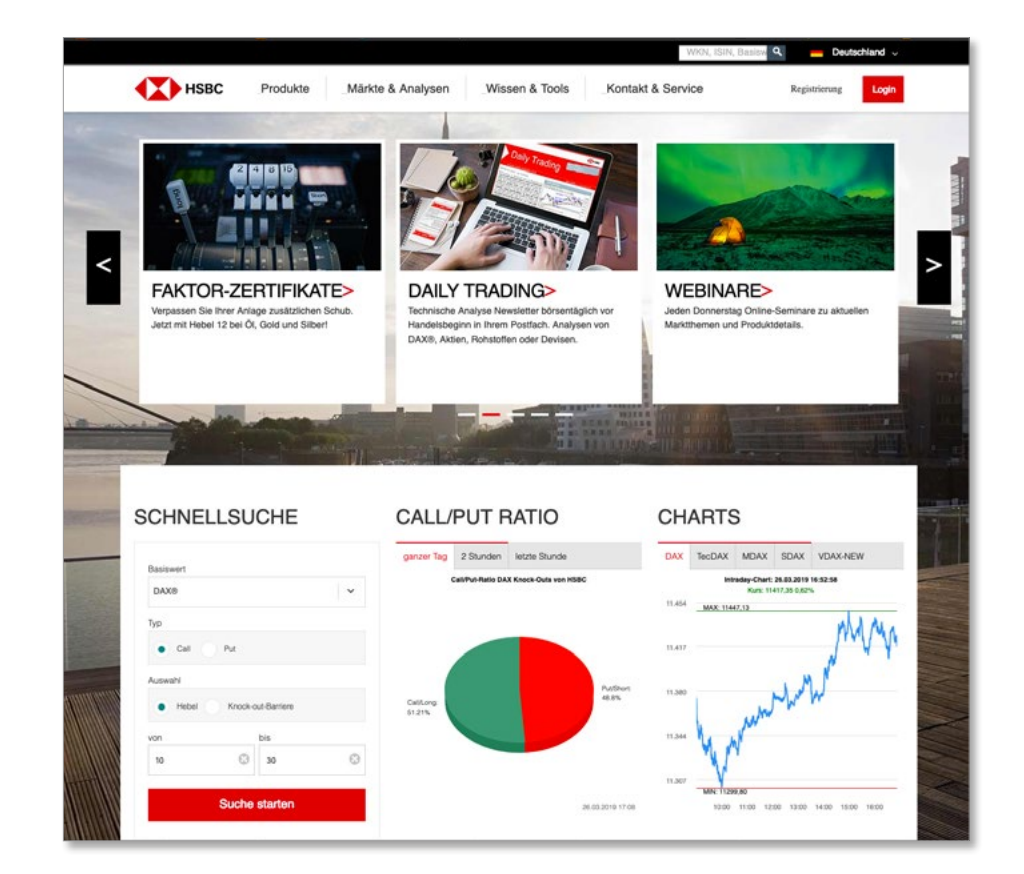

| Нѕвс                                                   | Produkte                            | Märkte & Analysen                          | Wissen & Tools | Kontakt & Service | Registrierung |
|--------------------------------------------------------|-------------------------------------|--------------------------------------------|----------------|-------------------|---------------|
| Bitte füllen Sie                                       | das For                             | mular aus:                                 |                |                   |               |
| Sie erhalten anschließend<br>aktivieren müssen. Alle S | f per E-Mail eir<br>ervices sind ko | nen Link, über den Sie den Zu<br>Istenlos. | ugang          |                   |               |
| Vorname                                                |                                     |                                            |                |                   |               |
| Nachname                                               | Geben Sie Ih                        | ren Nachnamen ein                          |                |                   |               |
| E-Mail-Adresse*                                        | Geben Sie Ih                        | e E-Mail-Adresse ein                       |                |                   |               |
| Passwort*                                              | Geben Sie Ih                        | Passwort ein                               |                |                   |               |
| Passwort Wiederholung*                                 | Bestätigen S                        | e Ihr Passwort                             |                |                   |               |
| Bildtext                                               |                                     | Ø <sup>A P J x d</sup>                     | - U            |                   |               |
| Bildtext eingeben                                      | Geben Sie de                        | n oben stehenden Text ein                  |                |                   |               |
| Bitte beachten Sie unsere                              | Datenschutzh                        | inweise.                                   |                |                   |               |
|                                                        | Ser                                 | iden                                       |                |                   |               |
| *Einasha arfardarlish                                  |                                     |                                            |                |                   |               |

## Produkte einfügen

Herr Düssel befindet sich nun in seiner Watchlist und kann sein Produkt hinzufügen. Dazu gibt es zwei Möglichkeiten.

Er kann die WKN direkt in das Suchfeld der Watchlist eintragen und über den Hinzufügen-Button hinzufügen.

Falls er sich vorher nochmal die genauen Ausstattungsmerkmale des Produktes oder die Vollständigen Angebotsbedingungen anschauen möchte, kann er das Produkt über das Suchfeld oben rechts auf der Website suchen. Er gelangt dann in die Produkteinzelansicht und von dort kann er das Produkt ebenfalls über das Dropdown "Aktion auswählen" oder durch anklicken des Augensymbols in seine Watchlist legen.

Herr Düssel ist begeistert, wie einfach das ging. Jetzt kann er im Real-Push die Preisveränderung seines Open End-Turbo-Optionsscheins und auch den Kurs des Basiswertes, in seinem Fall der DAX\*, verfolgen. Aber da geht doch sicherlich noch mehr. Der HSBC-Mitarbeiter hatte doch irgendetwas von Benachrichtigungen erzählt?

НЗВС Produkte Märkte & Analysen Wissen & Tools Kontakt & Service Ihre Watchlist Einstellungen Mein Konto Sie haben keine Produkte in Ihrer Watchlist. Fügen sie über die WKN Suche Produkte, deren Kursverlauf Sie überwachen wollen, zu Ihrer Watchlist hinzu. WKN hinzufügen:\* TR6PGF × Aktion auswähler 0 Produkte, 10 pro Seite Cio Produkto blom WKN/ISIN in das Eingabefeld un 0 Produkte, 10 pro Seite Aktion auswähle НЗВС Produkte Märkte & Analysen Wissen & Tools Kontakt & Servic Open End-Turbo-Optionsschein auf DAX® ISIN: DE000TR6PGP7 auswählen Druck als PDF, Hem 5.57 EU ۲ 20.45 Zahlung 4.78%

## Kaufkurs zur Performanceberechnung hinterlegen

Er sieht das Münzsymbol und klickt darauf. Es geht ein Fenster auf und dort kann er nun seinen Kaufkurs eintragen, um die Wertentwicklung des Produktes zu verfolgen. Diese wird dann in der Übersicht angezeigt.

|        | HSBC        | Produkte              | färkte & AnalysenWissen & T                                                      | ools Konta                                     | akt & Service             | Watchlist                        | Logout         |
|--------|-------------|-----------------------|----------------------------------------------------------------------------------|------------------------------------------------|---------------------------|----------------------------------|----------------|
| hi     | t haben S   | Vatch                 | list: ein Pr                                                                     | odu<br>Izt.                                    | kt Heir                   | tellungen<br>n Konto             |                |
|        |             | WKN hinz              | ufügen.* TR2CHN                                                                  |                                                | Hinzufügen                |                                  |                |
|        |             |                       | Aktion auswählen                                                                 | ~                                              | 1 Produkt, 10 pro         | Seite                            | ~              |
| WKN    | Basiswert 4 | Produktart            | Eigenschaften                                                                    | К                                              | urs Basiswert Performance | e Geld/Brief                     |                |
| TREPGP | DAX®        | Open End-Turbo-Option | sschein (Call) Basispreis: 10.8<br>Knock-out-Barriere: 10.8<br>G Eigenschaft him | 65,4321 Pkt. ① 11<br>65,4321 Pkt. ③<br>zufügen | 1.417,50 Pkt.             | 5,62 EUR<br>5,63 EUR<br>17.25:34 | lı ><br>▲<br>₩ |
|        |             |                       |                                                                                  |                                                |                           |                                  |                |

## Benachrichtigungseinstellungen

Nachdem Herr Düssel erfolgreich seinen Kaufkurs eingetragen hat, klickt er nochmal das das Glockensymbol an. Dort kann er zwischen einer Vielzahl von Ereignissen auswählen. Herr Düssel entschließt sich dazu, sich benachrichtigen zu lassen, wenn der Abstand zum Basispreis 5% erreicht oder unterschreitet.

Wichtig ist, dass er die Auswahl hinzufügt und dann nochmal den "Einverstanden"-Button bestätigt.

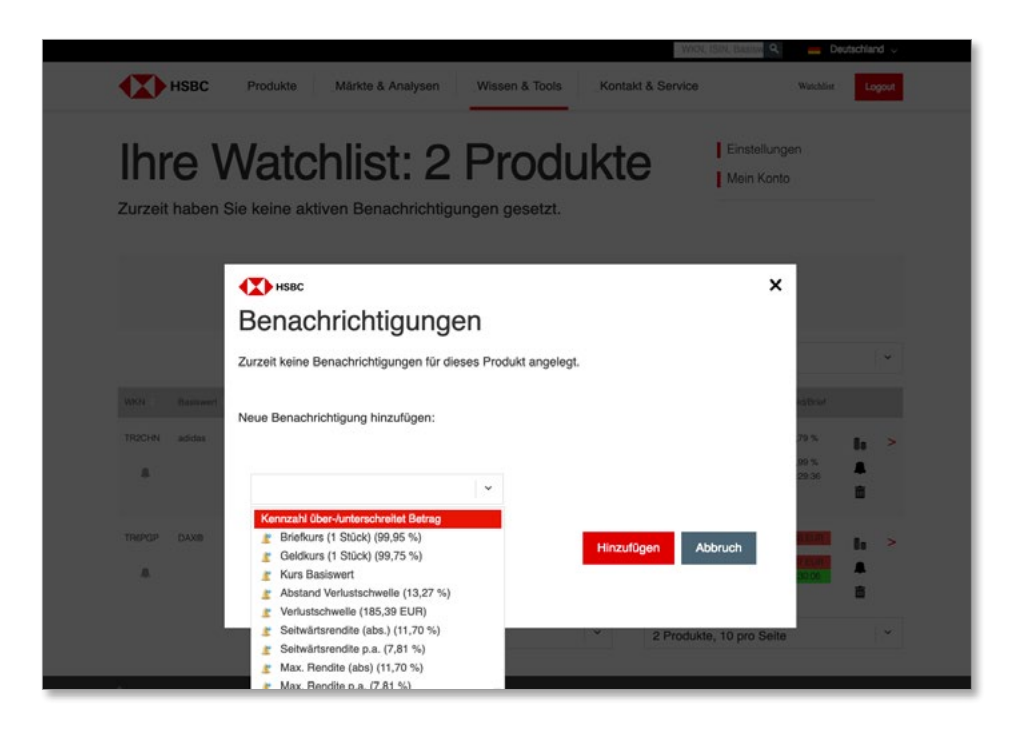

## Grundlegende Watchlisteinstellungen

Während Herr Düssel seine Benachrichtigung einstellt, geht in unregelmäßigen Abständen ein Fenster mit der gerade begebenen Intraday-Emission auf. Da diese Herrn Düssel aktuell nicht interessieren, möchte er diese Funktionalität gerne ausschalten. Dazu klickt er auf die Einstellungen oben rechts. Hier sieht er nun einige grundsätzliche Einstellungsmöglichkeiten, die er aktivieren bzw. deaktivieren kann.

|                             |                                                                                                    | WKN; ISIN; Basiaw                                           | 📥 Deu          | ıtschlar      |
|-----------------------------|----------------------------------------------------------------------------------------------------|-------------------------------------------------------------|----------------|---------------|
| HSBC                        | Produkte Märkte & Analysen Wissen & Tools Ko                                                                                                    | ntakt & Service                                             | Watchlist      | Lo            |
| re \                        | Einstellungen Ihrer Watchlist                                                                                                    | ×                                                           | i              |               |
| t haben                     | Benachrichtigungsoptionen                                                                                                    |                                                             |                |               |
|                             | <ul> <li>Benachrichtigungen im Popup Fenster anzeigen. Bei deaktiviertem Popup-Fenster unterhalb der Watchlist-Tabelle angezeigt.</li> <li>Auf Intraday-Emissionen (Knock-out-Produkte) hinweisen.</li> <li>Bevorzugter Kanal für Benachrichtigungen:</li> </ul> | er werden die Benachrichtigungen                            |                |               |
|                             | E-Mail ~                                                                                                    |                                                             |                |               |
| Basiewert                   | Beim Anlegen neuer Benachrichtigungen wird dieser als voreingestel                                                                                                    | lter Kanal vorausgewählt.                                   | (d/Brief       |               |
| adidas                      | Performanceoptionen                                                                                                    |                                                             | .79 %<br>99 %  | la la         |
|                             | Performance Berechnung: Kaufkurs beim Hinzufügen eines neuen Produkts auto<br>Briefkurs setzen und den unten angegebenen Erwerbskostenanteil in EUR beim                                                                                                    | matisch mit dem Wert von<br>Setzen des Kaufkurs aufrechnen: | 29-36          | <b>m</b>      |
| DAX®                        | 0                                                                                                    |                                                             | 1 EUR          | ł.            |
|                             | Produktdatenoptionen                                                                                                    |                                                             | 2 EUR<br>30:43 | <b>▲</b><br>≅ |
|                             | <ul> <li>Produktdatenspalte anzeigen.</li> </ul>                                                                                                    |                                                             |                |               |
| itenlose Info<br>0/4000 910 |                                                                                                    | abbrechen speichern                                         |                |               |

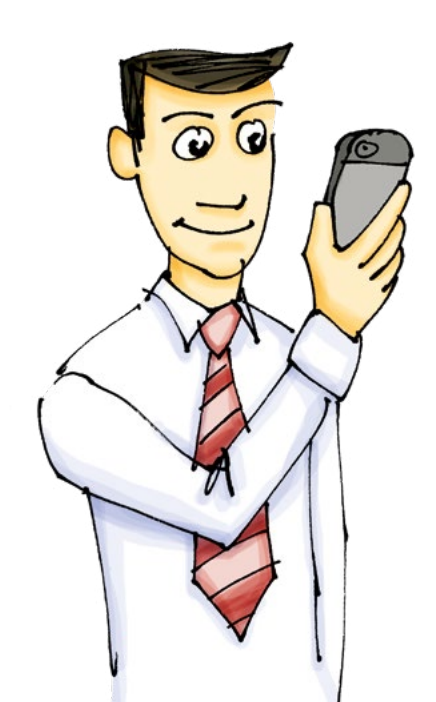

## Mobilnummer für Benachrichtigungen hinterlegen

Da Herr Düssel beruflich viel unterwegs ist und nicht immer Zugriff auf seine E-Mails hat, ruft er nochmal bei der kostenlosen Infoline (0800/4000 910) von HSBC an. Dort erklärt ihm ein Mitarbeiter, dass er sich seine Benachrichtigungen auch per SMS auf sein Mobiltelefon senden lassen kann. Hierzu muss er einmalig seine Nummer in der Watchlist hinterlegen. Dies kann er ganz einfach machen, in dem er den Menüpunkt "Mein Konto" anklickt.

| lb.     | - 1/      | Votabl                   | at O Dra                             | ماريام         | 10             | Einstellu       | ngen                |   |   |
|---------|-----------|--------------------------|--------------------------------------|----------------|----------------|-----------------|---------------------|---|---|
| Inr     | ev        | vatchi                   | ist: 2 Pro                           | auk            | le             | Mein Ko         | nto                 | 1 |   |
| Zurzeit | haben S   | ie keine aktiven I       | Benachrichtigungen gese              | tzt.           |                |                 |                     |   |   |
|         |           |                          |                                      |                |                |                 |                     |   |   |
|         |           | WKN hinzulü              | IGGN:* Bitte geben Sie eine WKN/ISIN | ein            | Hinzufű        | gen             |                     |   |   |
|         |           |                          |                                      |                |                |                 |                     |   |   |
|         |           |                          | Aktion auswählen                     |                | 2 Produ        | ukte, 10 pro Se | ite                 |   | ~ |
| WKN 1   | Basiswert | Produktart               | Egenschaften                         |                | Kurs Basiswert | Performance     | Geld/Brief          |   |   |
| TROCHN  | adidas    | Aktienanleihe            | Zinssatz p.a. in %                   | 7,80 % 🛛       | 213,96 EUR     |                 | 99,79 %             |   | > |
|         |           |                          | Basisprois:                          | 210,00 EUR O   | 17.30.31       |                 | 99,99 %<br>17:29:36 |   |   |
|         |           |                          | Eigenschaft hin                      | zufügen        |                |                 |                     |   |   |
| TREPGP  | DAXIB     | Open End-Turbo-Optionesc | chein (Call) Basisprais: 10.8        | 165,4321 Pie.  | 11.421,25 Pkt  |                 | 5.66 EUR            |   | > |
|         |           |                          | Knock-out-Barriere: 10.8             | 105,4321 PK. O |                |                 | 5.67 EUR            |   |   |
|         |           |                          | Eigenschat, nim                      | zutagen        |                |                 |                     | Ē |   |
|         |           |                          |                                      |                |                |                 |                     |   |   |

#### Mobilnummer für Benachrichtigungen hinterlegen

Auf der dort erscheinenden Seite klickt er den Punkt "Mobilnummer" an.

Er trägt seine Mobilnummer und den Bildtext ein, klickt auf "Bestätigungscode anfordern" und umgehend erhält er den Code per SMS auf sein Mobiltelefon.

| Mein Konto     Immediate     Mobinummer     Immediate     Mobinummer     Indext     Idext     Idext     Idext eingeben     Idex Expended Statusten Statusten Text ein                                                                                                    | Watchi         |
|----------------------------------------------------------------------------------------------------|----------------|
| Stammdaten     Mobilnummer     Mobilnummer*     Bidtext     Bidtext        Bidtext     Bidtext     Bidtext     Bidtext     Bidtext     Bidtext     Bidtext     Bidtext     Bidtext     Bidtext     Bidtext     Bidtext     Bidtext                                                                                                    |                |
| Mobilinummer       .         Mobilinummer       .         Bildtext       .         Bildtext       .         .       .         .       .         .       .         .       .         .       .         .       .         .       .         .       .         .       .         .       .         .       .         .       .         .       .         .       .         .       .         .       .         .       .         .       .         .       . |                |
| Mobilnummer         Bildtext eingeben         Geben Sie den oben stehenden Text ein                                                                                                    |                |
| Um unseren Benachrichtigungsservice per SMS nutzen zu können, geben<br>Sie bitte Ihre Mobilnummer ein. Anschließend erhalten Sie von uns eine SMS<br>mit einem Bestätigungscode.<br>Mobilnummer*<br>Bildtext<br>Bildtext<br>Bildtext eingeben<br>Geben Sie den oben stehenden Text ein                                                                                                    |                |
| Mobilnummer*                                                                                                    |                |
| Bildtext<br>Bildtext eingeben Geben Sie den oben stehenden Text ein                                                                                                    |                |
| Bildtext eingeben Geben Sie den oben stehenden Text ein                                                                                                    | d/Brin<br>79 % |
| Bito headhtas Sie useara Datasadu takinusisa                                                                                                    | 99 %<br>29:36  |
| Ditte Deathten Die unsele <u>DatenschutzminWeise</u> .                                                                                                    |                |
| Bestätigungscode anfordern                                                                                                    | 9 EUR<br>31:50 |
| *Eingabe erforderlich                                                                                                    |                |
|                                                                                                    |                |
|                                                                                                    |                |
| di Schließen                                                                                                    |                |

# Mobilnummer für Benachrichtigungen hinterlegen

Diesen Code trägt er in das Feld "Bestätigungscode" ein. Prima, das hat funktioniert.

| nmdaten                                         |                                                                               |
|-------------------------------------------------|-------------------------------------------------------------------------------|
| ilnummer                                        |                                                                               |
| Bestätigungsco                                  | de angefordert.                                                               |
| nerhalb weniger Minut<br>Bestätigungscode einge | en erhalten Sie eine SMS. Bitte tragen Sie den Code in das Feld<br>sben" ein: |
| Bestätigungscode*                               | 65602                                                                         |
| Bildtext                                        | C , J Y B G                                                                   |
| Bildtext eingeben                               | Geben Sie den oben stehenden Text ein                                         |
|                                                 | Abschließen                                                                   |
|                                                 |                                                                               |

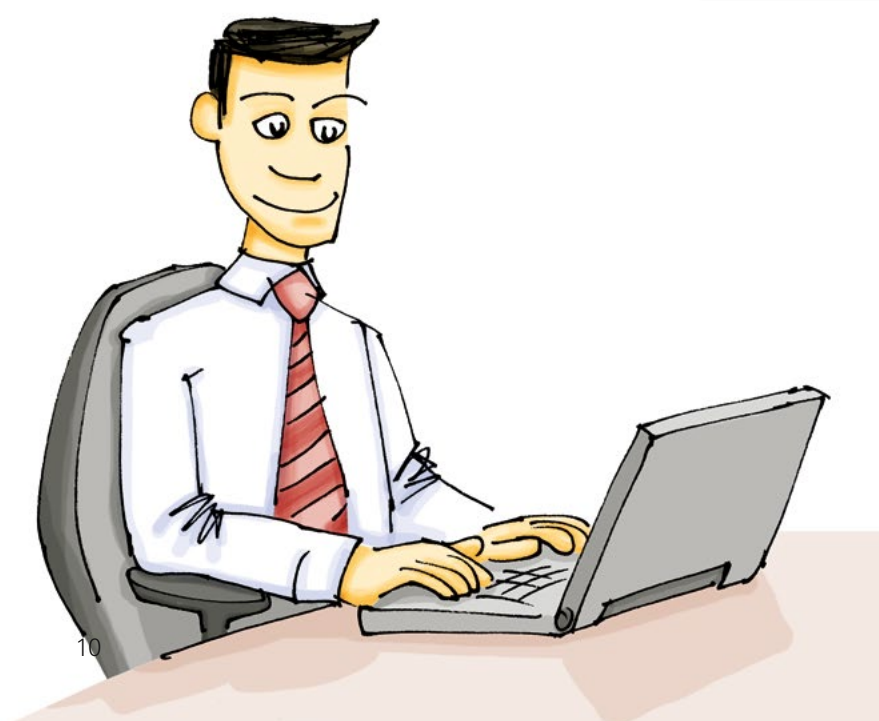

## SMS-Benachrichtigungen setzen

Jetzt will Herr Düssel sich gleich eine SMS-Benachrichtigung setzen. Dazu geht er wieder zurück in seine Watchlist. In der Zwischenzeit interessiert er sich nämlich noch für ein Anlageprodukt. Man muss ja diversifizieren. Er gibt in das Suchfeld der Watchlist die WKN TR2CHN ein und klickt auf "hinzufügen". oder betätigt die Enter-Taste um das Produkt zu seiner Watchlist hinzuzufügen.

Er klickt nun wieder auf das Glockensymbol zur Einrichtung der Benachrichtigung. In dem sich öffnenden Menü wählt er aus, dass er benachrichtigt werden will, wenn der Abstand zur Verlustschwelle 10% erreicht oder unterschreitet. Dann soll eine SMS auf sein Mobiltelefon gesendet werden. Er klickt auf "Hinzufügen" und dann nochmal auf "Einverstanden" und schon ist die Benachrichtigung korrekt gesetzt und er kann das Fenster schließen.

|                                | HSBC           | Produkte Ma                    | irkte & Analysen                         | Wissen & Too                                                      | ls Konta                         | kt & Service        | N, ISIN, Basisw C     | Watchlist                                     | Lo           | gout     |
|--------------------------------|----------------|--------------------------------|------------------------------------------|-------------------------------------------------------------------|----------------------------------|---------------------|-----------------------|-----------------------------------------------|--------------|----------|
| <b>hr</b><br><sub>urzeit</sub> | e V<br>haben S | Vatch                          | ist: 2<br>Benachrichtigu                 | <b>Proc</b>                                                       | ukte                             | Э                   | Einstellu<br>Mein Ko  | ngen<br>nto                                   |              |          |
|                                |                | WKN hinzul                     | ügen:* Bitte geben 5<br>Aktion auswählen | ie eine WKNISIN ei                                                | n                                | Hinzufüş<br>2 Produ | ten<br>kte, 10 pro Se | ite                                           |              | ¥        |
| R2CHN                          | adidas         | Phoduktant .<br>Aktionanile/he | Egenect                                  | atten<br>latz p.a. in %:<br>Basispreis: 2<br>() Eigenschaft hinzu | 7,83 % 2 21<br>17<br>10,00 EUR 0 | 4, 15 EUR<br>36: 16 | Performance           | Geld/Brief<br>99,84 %<br>100,04 %<br>17:25:30 | la<br>▲      | <b>`</b> |
| REPGP                          | DAXB           | Open End-Turbo-Optons          | chein (Call)<br>Knoci                    | Basispreis: 10.865                                                | .4321 Pkt. 🌒 11.<br>.4321 Pkt. 🕲 | 424,75 Rd.          |                       | 5,69 EUR<br>5.70 EUR<br>17:36:18              | lo<br>▲<br>© | >        |
|                                |                |                                |                                          | -                                                                 |                                  |                     |                       |                                               |              |          |

| Benachrichtiqu          | ngen                 |                                       |                  |      |
|-------------------------|----------------------|---------------------------------------|------------------|------|
| benachnentigu           | ngen                 |                                       |                  |      |
| Zurzeit keine Benachric | htigungen für dieses | Produkt angelegt.                     |                  |      |
|                         |                      |                                       |                  |      |
| Neue Benachrichtigung   | ) hinzufügen:        |                                       |                  |      |
|                         |                      |                                       |                  |      |
| Kennzahl über-/unters   | chreitet Betrag      | <ul> <li>Abstand Verlustsc</li> </ul> | hwelle (23,81 %) | ~    |
| 10                      |                      | SMS                                   |                  | ~    |
|                         |                      |                                       |                  |      |
|                         |                      |                                       | Hinzuf           | ügen |
|                         |                      |                                       |                  |      |

## Watchlist drucken/exportieren

Da Herr Düssel die beiden Produkte von seiner Watchlist und die tollen Funktionen auch seinen Freunden zeigen möchte, nutzt er die Druckfunktion, die sich sowohl über als auch unter der Liste befindet. Damit hat man eine praktische Übersicht zum Mitnehmen oder Abspeichern.

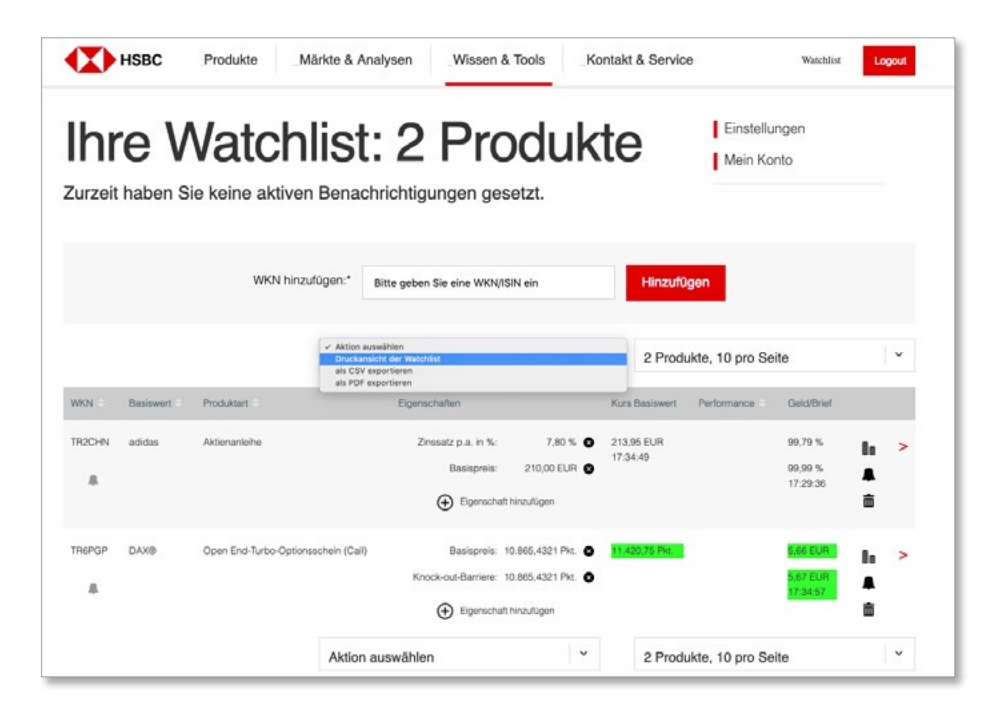

## Angezeigte Produkteigenschaften erweitern

Herr Düssel ist ein bisschen unzufrieden mit den wenigen Produkteigenschaften, die er zu seinem Anlageprodukt in der Watchlist sieht. Als sein Blick suchend über die Seite schweift, entdeckt er plötzlich das Feld " (+) Eigenschaften hinzufügen". Das scheint doch genau das zu sein, was er sucht, und somit klickt er darauf.

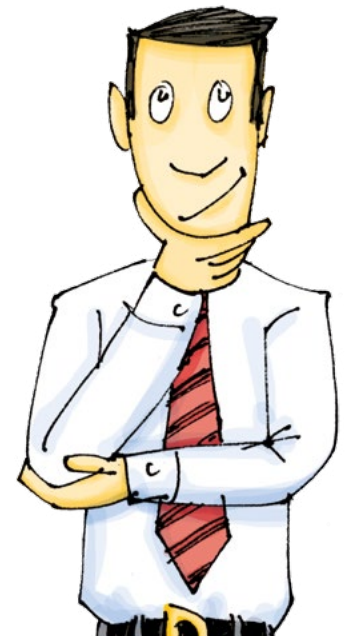

12

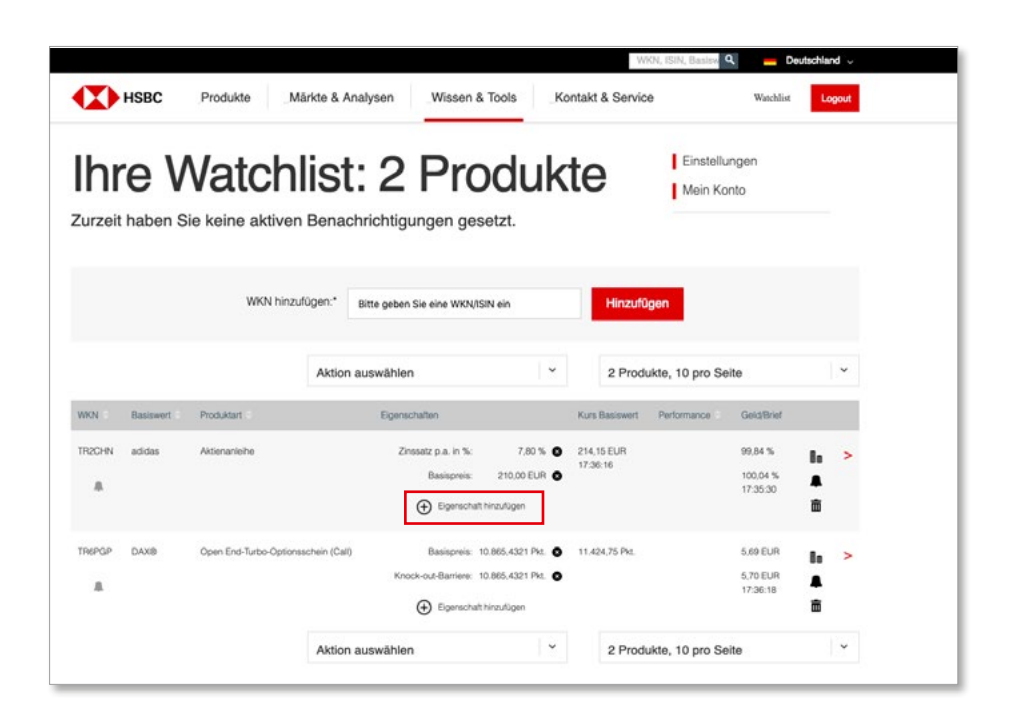

## Angezeigte Produkteigenschaften erweitern

Er lässt sich auch noch den letzten Börsenhandelstag und den Abstand zur Verlustschwelle anzeigen. Herr Düssel ist zufrieden, denn nun hat er auf einen Blick alle wichtigen Informationen, die er benötigt.

| Bezugsver<br>Letzter Bör<br>Abstand V<br>Seitwärtsre<br>Max. Rend | hältnis: 4,7619<br>senhandelstag: 17.09.20 |   | Nennbetrag: 1.000,00 EUR               |
|-------------------------------------------------------------------|--------------------------------------------|---|----------------------------------------|
| Letzter Bör<br>Abstand V<br>Seitwärtsre<br>Max. Rend              | senhandelstag: 17.09.20                    |   |                                        |
| Abstand Ve<br>Seitwärtsre<br>Max. Rend                            |                                            |   | Beginn Zinslauf: 19.03.19              |
| Seitwärtsre<br>Max. Rend                                          | arlustschwelle: 13,27 %                    |   | Verlustschwelle: 185,39 EUR            |
| Max. Rend                                                         | endite (abs.): 11,70 %                     |   | Seitwärtsrendite p.a.: 7,81 %          |
|                                                                   | ite (abs): 11,70 %                         |   | Max. Rendite p.a.: 7,81 %              |
| Puffer zum                                                        | Basispreis: 1,75 %                         | ~ | Outperformance-Punkt: 238,76 EUR       |
| Bisher aufg                                                       | elaufeneStückzinsen: 1,92 EUR              |   | 30-Tage-Volatilität Basiswert: 24,67 % |
| 360-Tage-                                                         | /olatilität Basiswert: 25,46 %             |   |                                        |

## Passwort und/oder Mobilnummer ändern

Nach einigen Monaten beschließt Herr Düssel, dass es an der Zeit ist, sein Passwort zu ändern. Sicher ist sicher.

Dazu geht er auf "Mein Konto". Dort klickt er auf "Passwort ändern". Hier kann er nun problemlos sein Passwort oder auch die hinterlegte Mobilnummer abändern, falls gewünscht.

| nmdatan                                   |                                              | *  |
|-------------------------------------------|----------------------------------------------|----|
|                                           |                                              |    |
| distanter                                 |                                              |    |
| ewort ändern                              |                                              | .* |
| Um Ihr Passwort änd<br>Password eingeben. | em zu könnne, müssen Sie auch ihr bisheriges |    |
| E-Mail-Adresse*                           |                                              |    |
| Password bisher*                          |                                              |    |
| Password neu*                             |                                              |    |
| Passwort<br>Wiederholung*                 |                                              |    |
| Bildtext                                  | © D S V H J N                                |    |
| Bildtext eingeben                         | Geben Sie den oben stehenden Text ein        |    |
|                                           |                                              |    |

#### Passwort vergessen?

Als Herr Düssel nach einem 2-wöchigen Urlaub zurückkommt, muss er mit Erschrecken feststellen, dass er sein kürzlich neu vergebenes Watchlist-Passwort vergessen hat. Das ist ärgerlich aber sicherlich kann man irgendwo sein Passwort zurücksetzen.

Er geht auf die gewohnte Login-Seite, entdeckt den Button "Passwort vergessen?" klickt diesen und gelangt zu einer Eingabemaske. Dort trägt er seine bei HSBC hinterlegte E-Mail-Adresse und den angezeigten Bildtext ein. Kurz nachdem er auf "Senden" geklickt hat, sieht er in seinem E-Mail-Postfach eine Nachricht von "HSBC Zertifikate". Er klickt auf den in der E-Mail enthaltenen Link und wird zu einer Seite weitergeleitet, auf der er nun ein neues Passwort vergeben kann.

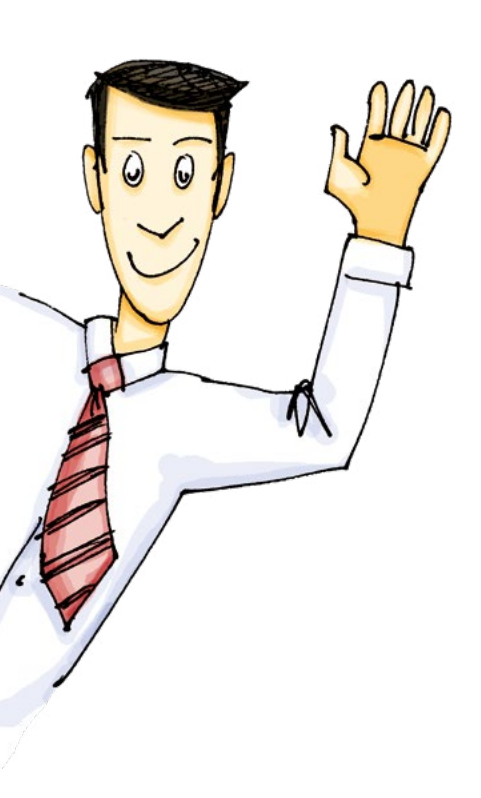

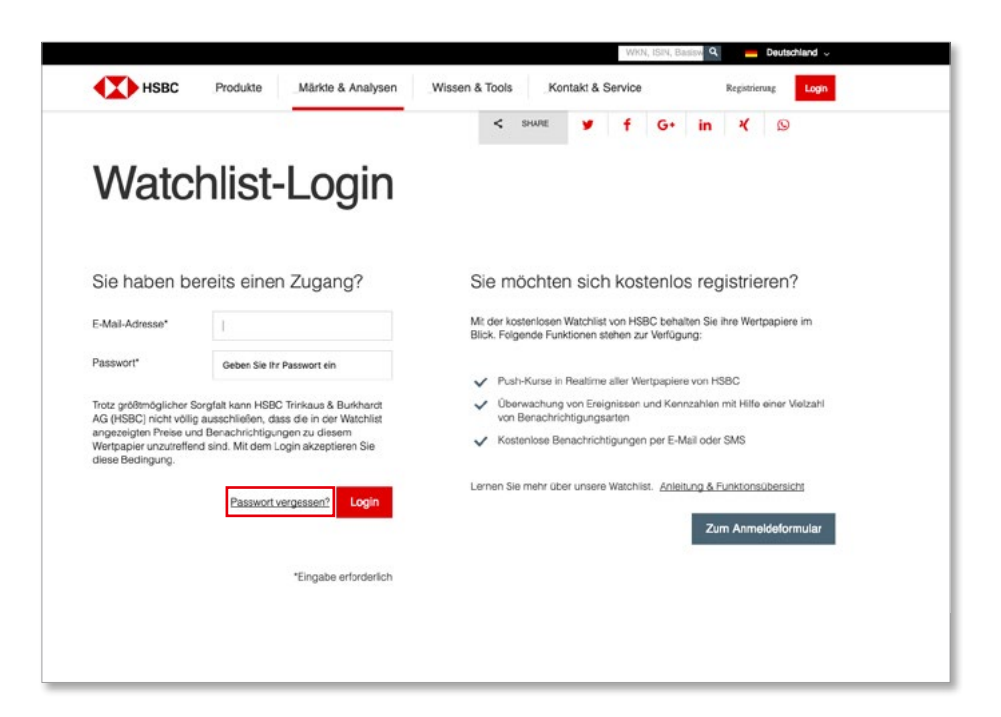

| Sehr geehrte Kundin, seh           | r geehrter Kunde,                                                                                  |
|------------------------------------|----------------------------------------------------------------------------------------------------|
| Klicken Sie bitte <u>hier</u> um e | ein neues Passwort für den Watchlist-Bereich auf <u>www.hsbc-zertifikate.de</u> eingeben zu können |
| Dies ist eine automatisch          | generierte E-Mail.                                                                                 |
| Für weitere Fragen steher          | wir Ihnen gerne zur Verfügung.                                                                     |
| Mit freundlichen Grüßen            |                                                                                                    |
| lhr Zertifikate-Team               |                                                                                                    |
| HSBC Trinkaus & Burkhar            | dt AG                                                                                              |
| Königsallee 21-23, 4021.           | 2 Düsseldorf                                                                                       |
| kostenlose Infoline: 0800          | / 4000 910                                                                                         |

| HSBC Produkte          | Märkte & Analysen Wissen & Tools Kontakt & Service | Watchlist Logout |
|------------------------|----------------------------------------------------|------------------|
| Passwor                | t Reset                                            |                  |
| Watchlist-Passwort zu  | ırücksetzen                                        |                  |
| E-Mail-Adresse*        |                                                    |                  |
| Passwort*              |                                                    |                  |
| Passwort Wiederholung* |                                                    |                  |
|                        | Passwort ändern                                    |                  |

## Rechtliche Hinweise

Die hierin enthaltenen Produktinformationen sind keine Empfehlung zum Kauf oder Verkauf der darin besprochenen Produkte seitens der HSBC Trinkaus & Burkhardt AG (die "Emittentin") und können eine individuelle Anlageberatung durch die Hausbank nicht ersetzen.

#### Verkaufsbeschränkungen

Die Wertpapiere dürfen innerhalb eines Landes oder mit Ausgangspunkt in einem Land nur angeboten, verkauft oder geliefert werden, wenn dies nach den Gesetzen und anderen Rechtsvorschriften des betreffenden Landes zulässig ist und der Emittentin daraus keinerlei Verpflichtungen entstehen. Die Wertpapiere dürfen innerhalb der Vertragsstaaten des Europäischen Wirtschaftsraums ab dem Zeitpunkt, zu dem die "Richtlinie 2003/71/EG des Europäischen Parlaments und des Rates vom 4. November 2003 betreffend den Prospekt, der beim öffentlichen Angebot von Wertpapieren oder bei deren Zulassung zum Handel zu veröffentlichen ist, und zur Änderung der Richtlinie 2001/34/EG" ("Prospektrichtlinie") in den betreffenden Vertragsstaaten umgesetzt wird, nur in Übereinstimmung mit den Bestimmungen der Prospektrichtlinie und den in den betreffenden Vertragsstaaten zur Umsetzung der Prospektrichtlinie erlassenen Gesetzen und Vorschriften öffentlich angeboten und veräußert werden. Die Emittentin wird mit Ausnahme der Veröffentlichung und Hinterlegung des Wertpapierprospektes in Deutschland keinerlei Maßnahmen ergreifen, um das öffentliche Angebot der Wertpapiere oder ihren Besitz oder den Vertrieb von Angebotsunterlagen in Bezug auf die Wertpapiere in irgendeinem Land zulässig zu machen, in dem zu diesem Zweck besondere Maßnahmen ergriffen werden müssen.

#### Prospekt

Den Basisprospekt und die Endgültigen Bedingungen erhalten Sie über die Internetseite www.hsbc-zertifikate.de.

#### Lizenzhinweis

"DAX<sup>\*\*\*</sup> ist eine eingetragene Marke der Deutsche Börse AG. Dieses Finanzinstrument wird von der Deutsche Börse AG nicht gesponsert, gefördert, verkauft oder auf eine andere Art und Weise unterstützt.

#### Kontakt:

HSBC Trinkaus & Burkhardt AG Königsallee 21/23 D-40212 Düsseldorf Tel. 0800 / 4000 910 (kostenlos)

Aus dem Ausland: 00800 / 4000 9100 (kostenlos) Fax: +49(0)211 / 910-91936 E-Mail: zertifikate@hsbc.de

#### Impressum:

Herausgeber: HSBC Trinkaus & Burkhardt AG Matthias Hüppe (v.i.S.d.P.) Königsallee 21/23 40212 Düsseldorf

kostenlose Hotline: 0800 / 4000 910

aus dem Ausland: 00800 / 4000 9100 Telefax: +49(0)211 / 910-91936 E-Mail: zertifikate@hsbc.de Internet: www.hsbc-zertifikate.de

Mitglieder des Vorstandes: Carola Gräfin v. Schmettow (Sprecherin), Dr. Rudolf Apenbrink, Paul Hagen, Fredun Mazaheri, Nicolo Salsano, Dr. Jan Wilmanns Aufsichtsbehörde: Die Bank besitzt eine Bankerlaubnis nach § 32 KWG. Aufsichtsbehörden sind die Bundesanstalt für Finanzdienstleistungsaufsicht (Graurheindorfer Straße 108, 53117 Bonn, und Marie-Curie-Straße 24–28, 60439 Frankfurt am Main, Internet: www.bafin.de) sowie die Europäische Zentralbank, Kaiserstraße 29, 60311 Frankfurt am Main.

Handelsregistereintragung: Amtsgericht Düsseldorf

Handelsregister-Nr.: HRB 54447

USt-ID-Nr.: DE 121310482